## Dateimanager | Win FAQ

## Schritt für Schritt

Öffnet man den Dateimanager (Windows Explorer) wird dieser immer komplett geöffnet, mit z. T. einer recht großen Baumstruktur. Ist dies nicht gewünscht bzw. soll der Dateimanager in einem bestimmten Verzeichnis geöffnet werden, geht man wie folgt vor:

Erstellen Sie eine Explorer Verknüpfung (z. B. auf dem Desktop oder in der Schnellstartleiste per Drag & Drop). Per rechte Maustaste auf das Verknüpfungssymbol und dort dann die Eigenschaften aufrufen. In der Zielzeile folgendes eintragen: %SystemRoot%\explorer.exe /n,/e, L:\data.

## A Hinweis

Der Eintrag >> L: ist das gewünschte Laufwerk und \data das Verzeichnis, mit dem der Explorer z. B. starten soll.